Inicie o seu pedido de outorga – Esgotamento Sanitário

**Passo 1** – Pedidos de alteração e renovação devem ser realizados a partir das ações no painel das outorgas vigentes, na linha referente ao ponto de interferência em que se deseja realizar a operação (Figura 1).

| ANA                                                           | REGLA v3.4.72.0                        |                                      |                                             |                 |                  |                        |                  |                    |                                                   | A- A A+ O Se                 |
|---------------------------------------------------------------|----------------------------------------|--------------------------------------|---------------------------------------------|-----------------|------------------|------------------------|------------------|--------------------|---------------------------------------------------|------------------------------|
| Sua sessão expira em 52:50<br>minutos                         | Da União                               |                                      | _                                           |                 |                  |                        |                  |                    |                                                   | Inicie seu pedido de outorga |
| Empreendimento<br>Sócios                                      | Em Aberto (2) Pe<br>Pendência de Docum | dido em Análise (2<br>entação (0) Pe | 4) Outorgas<br>di <mark>to em Aprova</mark> | Vigentes (1) At | os Invàlidos (0) | Não Outorgáveis/Dispen | isados de Outorg | a (0) Pedidos Inde | feridos (0) Uso Insignificante (2) Análise        | e Geográfica (D)             |
| Navegação<br>Solados Administrativos O                        | Outorgas Vigente                       | s                                    |                                             |                 |                  |                        |                  |                    |                                                   |                              |
| <b>6</b> Gerenciar Outorgas <b>0</b>                          |                                        |                                      |                                             |                 |                  |                        |                  |                    |                                                   | 10 • Aplicar                 |
| Painel do Empreendimento     Inicie seu pedido de     outorga | Data de<br>Solicitação                 | Ponto                                | Corpo<br>Hídrico                            | Finalidade      | Тіро             | Vazão Máxima<br>(m³/h) | Nº<br>Resolução  | Vencimento         | Tipo de Outorga                                   | Ações                        |
|                                                               | 21/06/2017                             | 217651                               | Rio<br>Tocantins                            | Irrigação       | Captação         | 5.500                  | 0002/2017        | 21/11/2017         | Outorga de Direito de Uso de Recursos<br>Hidricos | DAURH                        |
|                                                               | Mostrando 1-1 de 1                     | itens                                |                                             |                 |                  |                        |                  |                    |                                                   |                              |
|                                                               | Legenda:                               | Vigentes                             |                                             |                 |                  | Vencimento entre 1     | 180 e 90 dias    |                    | Vencimento em menos de 90 d                       | ias                          |
|                                                               |                                        |                                      |                                             |                 |                  |                        |                  |                    |                                                   |                              |

Figura 1 – Quadro de informações dos usos de recursos hídricos de domínio da União – Outorgas Vigentes – Indicação das ações.

**Passo 2** – Pedidos de outorga para novos pontos de interferência devem ser realizados a partir da função "Inicie o seu pedido de Outorga", que está disponível no painel lateral e no quadro dos usos de recursos hídricos da União, conforme indicado na figura.

Ressalta-se que os pedidos de outorga para esgotamento sanitário deverão ser realizados pelo responsável pela operação do sistema.

| - ANA                                         | REGLA V3.4.72.0                                                                                                    | A·A A+ O Sair⊕                                                                         |
|-----------------------------------------------|----------------------------------------------------------------------------------------------------|----------------------------------------------------------------------------------------|
| Sua sessão expira em 53:29<br>minutos Exemplo | Painel do Empreendimento<br>Gerencia as informações do seu empreendimento.<br>Palnel do Empreendimento                                                                                                    |                                                                                        |
| Navegação                                     | Dados do Usuário de Recursos Hidricos                                                                                                    | Dados do Empreendimento                                                                |
| Dados Administrativos                         | Nome da Pessoa Física ou Razão Social                                                                                                    | Nome do Empreendimento                                                                 |
| Painel do Empreendimento                      |                                                                                                    | Exemplo                                                                                |
| Inicie seu pedido de     outorga              | CPF/CNPj                                                                                                    | Municipio/UF<br>BRASILIA/DF                                                            |
|                                               | Atualizar dados do Usuário de Recursos Hidricos                                                                                                    | Atualizar dados Cadastrais do Empreendimento                                           |
|                                               | Da União                                                                                                    | Inicie seu pedido de outorga                                                           |
|                                               | Em Aberto (t)         Pedido em Análise (t)         Outorgas Vigentes (t))         Atos Inválidos (t)         Não Outorgãveis/Dispensados           Pendência de Documentação (t)         Pedido em Aprovação do UBH (t) | s de Outorga (0) Pedidos Indeferidos (0) Uso Insignificante (0) Análise Geográfica (0) |
|                                               | Outorgas Vigentes                                                                                                    |                                                                                        |
|                                               | Nethurs resistors                                                                                                    | 10 • Aplicar                                                                           |
|                                               | neimain (gato s                                                                                                    |                                                                                        |
|                                               | Legenda: Vigentes Vencimento entre 180 e                                                                                                    | 90 dias Vencimento em menos de 90 dias                                                 |
| 0                                             |                                                                                                    |                                                                                        |

Figura 2 – Inicie o seu pedido de outorga – para pedidos de outorga para novos pontos de interferência.

Passo 3 – Selecione a finalidade – Esgotamento Sanitário e clique no ponto de interferência lançamento, conforme figuras 3 e 4. Ressalta-se que o esgotamento sanitário referente a

**pequenos núcleos populacionais** a ser operado independentemente da Prefeitura ou Concessionária, ou então de canteiros de obra, parte administrativa de indústrias, hidrelétricas, etc., deve ser considerado como finalidade "Consumo Humano" em vez de "Esgotamento Sanitário".

| ANA                                   | REGLA v3.4.74.0                                                |                                                                                         | A- A A+ O Sair ⊕ |
|---------------------------------------|----------------------------------------------------------------|-----------------------------------------------------------------------------------------|------------------|
| Sua sessão expira em 59:48<br>minutos | Formulário de Solicitação de Outo                              | rga<br>dere solicitar uma susorea cará interferência utilizada pelo seu emoreendimento. |                  |
| Exemplo                               | * Campas Obrigatórias                                          |                                                                                         |                  |
| Nevegação                             | Painel do Empreendimento >> Formulário de Solicitação de Outor | 53                                                                                      |                  |
|                                       | Caracterização do Ponto de Interferência                       |                                                                                         |                  |
| 6 Gerenciar Outorgas 🧿                | Finalidade *<br>Tipo de Interferência *                        | Espetamento Santiario                                                                   |                  |
| 0                                     |                                                                |                                                                                         |                  |

Figura 3 – Selecione a finalidade na lista suspensa.

| ANA                                                                       | REGLA v3.4.74.0                                                                                                 | A. A A*                                                                                     | ● Sair 🕀 |
|---------------------------------------------------------------------------|----------------------------------------------------------------------------------------------------|---------------------------------------------------------------------------------------------|----------|
| Sua sessão expira em 58:27<br>minutos                                     | Formulário de Solicitação de Outo<br>Preencha as informações abaixo de acordo com o uso da água realizado. Voci | DTGA<br>8 dere suicizar una ouzoga para cada inzerferenca unitazda pelo seu empreendimento. |          |
| Exemplo                                                                   | * Campos Obrigatórios<br># Painel do Empreendimento> Formulário de Solicitação de Outor                         |                                                                                             |          |
| Navegação                                                                 |                                                                                                    |                                                                                             |          |
| Dados Administrativos O                                                   | Caracterização do Ponto de Interferência                                                                        |                                                                                             |          |
| <ul> <li>Dados Administrativos O</li> <li>Gerenciar Outorgas O</li> </ul> | Finalidade *                                                                                                    | Ergotamento Sanitário                                                                       |          |
|                                                                           | Tipo de Interferência *                                                                                         | O Lançamento                                                                                |          |
|                                                                           |                                                                                                    |                                                                                             |          |
|                                                                           |                                                                                                    |                                                                                             |          |
|                                                                           |                                                                                                    |                                                                                             |          |
|                                                                           |                                                                                                    |                                                                                             |          |
|                                                                           |                                                                                                    |                                                                                             |          |
|                                                                           |                                                                                                    |                                                                                             |          |
|                                                                           |                                                                                                    |                                                                                             |          |
|                                                                           |                                                                                                    |                                                                                             |          |
|                                                                           |                                                                                                    |                                                                                             |          |
|                                                                           |                                                                                                    |                                                                                             |          |
|                                                                           |                                                                                                    |                                                                                             |          |
|                                                                           |                                                                                                    |                                                                                             |          |
|                                                                           |                                                                                                    |                                                                                             |          |
|                                                                           |                                                                                                    |                                                                                             |          |
|                                                                           |                                                                                                    |                                                                                             |          |
|                                                                           |                                                                                                    |                                                                                             |          |
| 0                                                                         |                                                                                                    |                                                                                             |          |

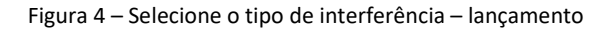

**Passo 4** – Após selecionar o tipo de interferência, o sistema solicita informações sobre o ponto de lançamento: Denominação do Ponto, a Unidade da Federação e o Munícipio (vide Figura 5). Em seguida, o sistema solicita as coordenadas do ponto bem como a sua confirmação. Se as coordenadas selecionadas estiverem no município indicado e corresponderem ao corpo hídrico onde ocorre a interferência, clique em "Concordo com as informações". Caso as informações

não estejam de acordo, reveja as coordenadas ou clique em "Discordo das informações". Nesse caso, o seu pedido ficará pendente e será encaminhado para avaliação geográfica pela ANA.

| ☐ REGLA - Sistema Federal × ← → C ① homologação s                         | nirh.ox.hr/cnarh/restrito/nainel.emoreendimento.isf                                                          |                                                                                              |                    | θ - σ ×          |
|---------------------------------------------------------------------------|----------------------------------------------------------------------------------------------------|----------------------------------------------------------------------------------------------|--------------------|------------------|
|                                                                           | S BRASIL                                                                                                    | rviços Participe Acesso à informação Le                                                      | egislação Canais 👸 |                  |
| ANA                                                                       | REGLA v3.4.74.0                                                                                              |                                                                                              |                    | A- A A+ O Salr 🕀 |
| Sua sessão expira em 57:48<br>minutos                                     | Formulário de Solicitação de Out<br>Preencha as informações abaixo de acordo com o uso da água realizado. Vi | rga<br>deve solicitar uma outorga para cada interferência utilizada pelo seu empreendimento. |                    |                  |
| Exemplo                                                                   | * Campos Obrigatórios<br># Painel do Empreendimento >>> Formulário de Solicitação de Out                     | 50                                                                                           |                    |                  |
| Navegação                                                                 | Caracterização do Ponto de Interferência                                                                     |                                                                                              |                    |                  |
| <ul> <li>Dados Administrativos O</li> <li>Gerenciar Outorgas O</li> </ul> | Finalidade *                                                                                                 | Esgotamento Sanitário                                                                        | ×                  |                  |
|                                                                           | Tipo de Interferência *                                                                                      | Lançamento                                                                                   |                    |                  |
|                                                                           | Dados do Ponto de Lancamento                                                                                 |                                                                                              |                    |                  |
|                                                                           | Denominação do Ponto                                                                                         | [<br>                                                                                        |                    |                  |
|                                                                           | UF *                                                                                                    | Selecione                                                                                    | ne v               |                  |
|                                                                           |                                                                                                    |                                                                                              |                    |                  |
|                                                                           |                                                                                                    |                                                                                              |                    |                  |
|                                                                           |                                                                                                    |                                                                                              |                    |                  |
|                                                                           |                                                                                                    |                                                                                              |                    |                  |
|                                                                           |                                                                                                    |                                                                                              |                    |                  |
|                                                                           |                                                                                                    |                                                                                              |                    |                  |
|                                                                           |                                                                                                    |                                                                                              |                    |                  |
|                                                                           |                                                                                                    |                                                                                              |                    |                  |
| 0                                                                         |                                                                                                    |                                                                                              |                    |                  |

Figura 5 - Dados do ponto de lançamento.

| - ANA                                 | REGLA V3.4.74.0                                        |                                                                               |                                                                                       | A-A A+O Sair B→ |
|---------------------------------------|--------------------------------------------------------|-------------------------------------------------------------------------------|---------------------------------------------------------------------------------------|-----------------|
| Sua sessão expira em 56:43<br>minutos | Finalidade *                                           | Esgotamento Sanitário                                                         | •                                                                                     |                 |
| Exemplo                               | Tipo de Interferência *                                | Eançamento                                                                    |                                                                                       |                 |
| Navegação                             | Dados do Ponto de Lançamento                           |                                                                               |                                                                                       |                 |
| Dados Administrativos O               | Denominação do Ponto                                   | Exemplo                                                                       |                                                                                       |                 |
| Gerenciar Outorgas                    | UF*                                                    | AM                                                                            | Municipio * MANAUS *                                                                  |                 |
|                                       | Latitude                                               | 3 * 7                                                                         | 25.5 × ×                                                                              |                 |
|                                       | Longitude                                              | 59 53                                                                         | 40.0 * W <b>?</b>                                                                     |                 |
|                                       |                                                        | Confirmar Coordenadas                                                         | Precisa de ajuda para obter<br>coordenadas?                                           |                 |
|                                       |                                                        | Latitude 5 3° 7' 25.50"                                                       | Longitude VV 59° 53' 40.00"                                                           |                 |
|                                       |                                                        | UF MANAUS/AM                                                                  | Nome do Corpo Hidrico Rio Amazonas                                                    |                 |
|                                       |                                                        | Tipo de Corpo Hidrico Rio ou Curso d'água                                     | Dominio Federal                                                                       |                 |
|                                       | Observação                                             |                                                                               |                                                                                       |                 |
|                                       |                                                        |                                                                               |                                                                                       |                 |
|                                       | Por favor verifique o corpo hídrico indicado. Caso não | seja o corpo hídrico onde está a sua interferência, verifque as coordenadas o | digitadas e se ainda persistir o problema, clique no botilo Discordo das informações. |                 |
|                                       | Concordo com as informações Discordo das informações   |                                                                               |                                                                                       |                 |
| 0                                     |                                                        |                                                                               |                                                                                       |                 |

Figura 6 – Preenchimento e confirmação das coordenadas e aceite (ou não) das informações geográficas atribuídas ao ponto.

**Passo 5** – Preenchimento das informações referentes à finalidade – esgotamento sanitário – lançamento (Figuras 7 a 9). Prestador de serviços (no caso de concessionária – data da concessão), localidades atendidas pelo sistema objeto da outorga, consumo *per capita*, extensão da rede coletora (atenção para unidade de medida, que é quilômetros), taxa de infiltração, coeficiente de retorno, entidade responsável pelo abastecimento público, vazão de esgotos proveniente de outras atividades (vide Figura 7).

Ressalta-se que a Resolução ANA n. 2079/2017 determina que as outorgas emitidas sejam referentes a sistemas de esgotamento sanitário com no mínimo 60% de tratamento, estando eles em fase de projeto, de implantação ou de operação.

Além disso, a projeção populacional (população a ser atendida pelo referido sistema) será a do horizonte de 10 anos.

O campo observações existe para que informações adicionais possam ser inseridas. Para a finalidade esgotamento sanitário, recomendamos que as seguintes informações sejam inseridas no campo observações, a fim de agilizar a análise pela ANA:

- Qual o estágio de implantação do Sistema de Esgotamento Sanitário: está operando, está em implantação, tem projeto ou nenhuma dessas opções;
- Caso o sistema já esteja em operação, informar se há monitoramento de vazão e DBO do efluente bruto e do tratado (além de fósforo no caso de lançamento em reservatórios). Também é importante enviar via e-protocolo (<u>http://www3.ana.gov.br/portal/ANA/acesso-a-informacao/protocolo-eletronico</u>) os relatórios do último ano, com amostras pelo menos mensais;
- Caso o sistema esteja em processo em implantação, informar qual o prazo para início da operação;
- Caso o sistema ainda não esteja em operação e nem em implantação, informar se já projeto e enviá-lo pelo e-protocolo (<u>http://www3.ana.gov.br/portal/ANA/acesso-a-informacao/protocolo-eletronico</u>);
- Caso o requerente não seja um município ou uma concessionária (por exemplo, a construtora de um condomínio), informar quem será responsável pela operação do sistema de esgotamento.

| - ANA                                 | REGLA v3.4.74.0                                                                                                    |                                      |              |                                 |                    | A- A A+ 0 | Sair 🗗 |
|---------------------------------------|----------------------------------------------------------------------------------------------------|--------------------------------------|--------------|---------------------------------|--------------------|-----------|--------|
| Sua sessão expira em 55:50<br>minutos | Concorao com as mormações                                                                                                    | ineçores                             |              |                                 |                    |           |        |
| Exemplo                               | Dados da Finalidade Esgotamento                                                                                                    |                                      |              |                                 |                    |           |        |
|                                       | Tipo de Prestador de                                                                                                    | Serviços * Selecione                 |              |                                 |                    |           |        |
| Novegoção                             |                                                                                                    |                                      |              |                                 |                    |           |        |
| Gerenciar Outorgas                    | Localidades Atendidas                                                                                                    |                                      |              |                                 |                    |           |        |
|                                       | UF                                                                                                    | Municipio                            | Distrito     | População final atendida no hor | rizonte de 10 anos |           |        |
|                                       | Selectone                                                                                                    | Selecione                            | Selecione *  |                                 |                    | Incluir   |        |
|                                       |                                                                                                    |                                      |              |                                 |                    |           |        |
|                                       | Dados de Uso                                                                                                    |                                      |              |                                 |                    |           |        |
|                                       | Consumo Per Capita de Água (l/                                                                                                    | hab.dia) *                           | 145.00       | Extensão da rede coletora (     | (km) *             |           |        |
|                                       | Taxa de infiltração                                                                                                    | (l/s/km) *                           | 0,20         | Coeficiente de retorno          | o(%)*              | 80,0      | •      |
|                                       | Entidade responsável pelo abastecimento públic<br>el                                                                                                    | o. Própria 💿 SIm 🗌 Não<br>ntidade? * |              | Nome da entid                   | dade *             |           |        |
|                                       | Vazão de esgotos proveniente de outras at                                                                                                    | ividades *                           | 0,00         |                                 |                    |           |        |
|                                       |                                                                                                    |                                      |              |                                 |                    |           |        |
|                                       | Sistema de Tratamento                                                                                                    |                                      |              |                                 |                    |           |        |
|                                       | Tipo de Tra                                                                                                    | tamento * Selecione                  | •            |                                 |                    |           |        |
|                                       | NAME ROLL VALAD   ROLL VALAD     Roll VALAD     Roll VALAD <td></td> <td></td> |                                      |              |                                 |                    |           |        |
|                                       | Parâmetros de qualidade de água - Efluente Bruto                                                                                                    |                                      |              |                                 |                    |           |        |
|                                       | Parâmetro                                                                                                    |                                      | Média Mensal | Máxi                            | ima Instantânea    |           | _      |
| 0                                     | DBO (mg/l)                                                                                                    |                                      | *            | 300,00                          | *                  | 500,00    | J      |

Figura 7 – Dados da finalidade – Esgotamento Sanitário – Lançamento.

| -ANA                                            | REGLA v3.4.74.0                                                                                                    |              | A- A A+ 0                                                                                                    |
|-------------------------------------------------|----------------------------------------------------------------------------------------------------|--------------|----------------------------------------------------------------------------------------------------|
| sessão expira em 54:11                          |                                                                                                    |              |                                                                                                    |
| nos                                             | Sistema de Tratamento                                                                                                    |              |                                                                                                    |
| Exemplo                                         | Tipo de Tratamento * Selecione                                                                                                    | *            |                                                                                                    |
| rgação                                          |                                                                                                    |              |                                                                                                    |
| Dados Administrativos O<br>Gerenciar Outorgas O | Parâmetros de qualidade de água - Efluente Bruto                                                                                                    |              |                                                                                                    |
|                                                 | Parâmetro                                                                                                    | Média Mensal | Máxima Instantânea                                                                                                    |
|                                                 | DBC (mg/l)                                                                                                    | *            | * 500,00                                                                                                    |
|                                                 | Nitrogênio amoniacal (mg/l)                                                                                                    |              |                                                                                                    |
|                                                 |                                                                                                    | ament        | and the second second se |
|                                                 | Fósforo total (mg/l)                                                                                                    |              |                                                                                                    |
|                                                 | Fősforo total ((mg/l)                                                                                                    |              |                                                                                                    |
|                                                 | Radioo total (mg)<br>Parâmetos de qualidado de água - Efluente Trotado                                                                                                    |              |                                                                                                    |
|                                                 | Radios socia (mgr)<br>Perämetros de qualidade de água "Effuente Tretado<br>Parámetro                                                                                                    | Wédia Mensal | Máxima Instantánea                                                                                                    |
|                                                 | Zadros social (mp.1)  Persönesse de gualidade de água - Effuenda Tratada  Persönesse  DBD (mp.1)                                                                                                   | Média Mensal | Máxina instantinea<br>•                                                                                                    |
|                                                 | Zarbos social (mp1)  Persönectra da questidade de águe - Effuende Tratade  Parámetro  DDD (mp1)  Norogénic amonitad (mp1)                                                                          | Média Mensal | Mádina Instantinea<br>*                                                                                                    |
|                                                 | Zadros sosal (mp1)                                                                                                    | Média Mensal | Mátima Instantinena<br>*                                                                                                    |
|                                                 | Zarlos soal (mg/)  Fersémetres de questidade de águe - Effuente Treades  Farsémetre D00 (mg/) Norogénia Janonicasi (mg/)  Fatorio soal (mg/)                                                       | Média Mensal | Mikins instartines                                                                                                    |
|                                                 | Zadros social (mpl)  Parsimetroe de quantizade de águe - Ethuestes Treadels  Parsimetroe  DOS (mpl)  Nongelino Jamonicadi (mpl)  Rightino Jamonicadi (mpl)  Rightino Jamonicadi (mpl)  Observeções | Média Mensal | Makina instactions                                                                                                    |
|                                                 | Zadros social (mg/)  Paralmetras de qualitade de águe - Eñrendez Tradedo  Parlimetra  Diso (mg/)  Norogénia Jamonisaci (mg/)  Edutos social (mg/)  Observeção  Disorregão                          | Mélia Mensai | Makina instantines                                                                                                    |
|                                                 | Zadros social (mpl)  Parámetros Parámetros Diso (mpl) Norogéno amortizat (mpl) Féstore tocal (mpl) Féstore tocal (mpl) Cherregéno Observegéno Observegéno                                          | Média Mensal | Mikina intantikee                                                                                                    |
|                                                 | Zahos soal (ngr)  Parlinetro Parlinetro Boo (ngr) Norgéha anonskal (ngr) Robos total (ngr) Robos total (ngr) Robos total (ngr) Cherreções Observeções                                              | Média Mensal | Mátina hozardánea                                                                                                    |
|                                                 |                                                                                                    | Mélia Mensal | Kkinn losterlines                                                                                                    |

Figura 8 – Parâmetros de qualidade do efluente bruto e do efluente tratado

| 🖉 🖪 REGLA - Sistema Federal 😕                           |                                                          |                                                                                                    |  | θ - σ × |  |  |  |  |
|---------------------------------------------------------|----------------------------------------------------------|----------------------------------------------------------------------------------------------------|--|---------|--|--|--|--|
| $\leftrightarrow$ $\ni$ C $\textcircled{0}$ homologacae | o.snirh.gov.br/cnarh/restrito/painel_empreendimento.jsf# |                                                                                                    |  | ९ ☆ :   |  |  |  |  |
|                                                         |                                                          |                                                                                                    |  |         |  |  |  |  |
| ANA ANA                                                 |                                                          |                                                                                                    |  |         |  |  |  |  |
|                                                         |                                                          | Aviso ×                                                                                                    |  |         |  |  |  |  |
|                                                         | Sistema de Yrakamento<br>Tipo de Trakamento * Lagos Faco | Se forem informados todos os dedos de finalidade Esgotamento Senitário que utilizam<br>este ponto de langemento clique o botão OK, caso contrário clique o botão Cancelar e<br>complete es informações. |  |         |  |  |  |  |
| Navegaşão                                               |                                                          | OK Cancelar                                                                                                    |  |         |  |  |  |  |
| Gerenciar Outorgas                                      | Parâmetros de qualidade de água - tilluente Bruto        |                                                                                                    |  |         |  |  |  |  |
| 6 Gerenciar Outorgas 0                                  |                                                          |                                                                                                    |  |         |  |  |  |  |
|                                                         |                                                          |                                                                                                    |  |         |  |  |  |  |
|                                                         |                                                          |                                                                                                    |  |         |  |  |  |  |
|                                                         |                                                          |                                                                                                    |  |         |  |  |  |  |
|                                                         |                                                          |                                                                                                    |  |         |  |  |  |  |
|                                                         | Perlimetris de qualidade de lague «Olivente Tratado      |                                                                                                    |  |         |  |  |  |  |
|                                                         |                                                          |                                                                                                    |  |         |  |  |  |  |
|                                                         |                                                          |                                                                                                    |  |         |  |  |  |  |
|                                                         |                                                          |                                                                                                    |  |         |  |  |  |  |
|                                                         |                                                          |                                                                                                    |  |         |  |  |  |  |
|                                                         |                                                          |                                                                                                    |  |         |  |  |  |  |
|                                                         | Observações                                              |                                                                                                    |  |         |  |  |  |  |
|                                                         | Observação 👓                                             |                                                                                                    |  |         |  |  |  |  |
|                                                         |                                                          |                                                                                                    |  |         |  |  |  |  |
|                                                         |                                                          |                                                                                                    |  |         |  |  |  |  |
|                                                         | Notar Canadar Continuer                                  |                                                                                                    |  |         |  |  |  |  |
|                                                         |                                                          |                                                                                                    |  |         |  |  |  |  |

Figura 9 – Após o preenchimento e confirmação das informações, o sistema apresentará uma mensagem de confirmação. Caso seja necessário ajustar algum dado clique em cancelar. Para prosseguir, clique ok. Caso alguma informação não tenha sido preenchida, o sistema retornará para a tela anterior e haverá a indicação da informação que está faltando.

**Passo 6** – Preenchimento das informações referentes à operação do sistema – vazão de lançamento, horas de operação, dias de operação – e solicitação da outorga (Figuras 10 e 11).

Para auxílio e visualização do cálculo de vazões requeridas, poderá ser utilizado o botão "Estimativa da demanda" ou a Planilha de Esgotamento, disponível em http://www3.ana.gov.br/portal/ANA/todos-os-documentos-do-portal/documentosregla/tutoriais-regla.

| E http://homologacao.snirh.g          | ov.br/cnarh/restrito/cadastro_pedido.jsf                                     |                                                                                                   | , P マ C 🎯 REGLA - Sistema Federal de                                         | ×                                                 | - <b>6</b> ×<br>命章题                                    |
|---------------------------------------|------------------------------------------------------------------------------|---------------------------------------------------------------------------------------------------|------------------------------------------------------------------------------|---------------------------------------------------|--------------------------------------------------------|
|                                       |                                                                              | BRAZIL Services S                                                                                 | implifique! Participate Information access                                   | Legislation Information channels                  |                                                        |
| <b>ANA</b>                            |                                                                              |                                                                                                   |                                                                              |                                                   | A A At O Sair G                                        |
| Sua sessão expira em 56:02<br>minutos | Dados de Operaçã<br>Preencha abaixo os dados de operação da                  | ão Detalhados<br>a interferência.                                                                 |                                                                              |                                                   | ^                                                      |
| SAA SAA                               | # Painel do Empreendimento 😕 Fi                                              | ormulário de Solicitação de Outorga 🎂 Preenci                                                     | na abaixo os dados de operação da interferência.                             |                                                   |                                                        |
| Navegação                             | Ponto de Interferência                                                       |                                                                                                   |                                                                              |                                                   |                                                        |
| 😣 Dados Administrativos 🔾             | Denominação                                                                  | do Ponto D                                                                                        | ominialidade                                                                 | Latitude                                          |                                                        |
| <b>6</b> Gerenciar Outorgas O         | saa                                                                          | F                                                                                                 | ederal                                                                       | S 9° 5' 17.8"                                     |                                                        |
| Ø DAURH                               | UF                                                                           |                                                                                                   | Iome do Corpo Hídrico                                                        | Longitude                                         |                                                        |
| 🕼 Informações 🛛 🙆 🔾                   | PE                                                                           | R                                                                                                 | io São Francisco                                                             | W 40° 7' 22.1"                                    |                                                        |
| Complementales                        | Municipio                                                                    | т                                                                                                 | ipo de Corpo Hidrico                                                         |                                                   |                                                        |
|                                       | LAGOA GRANDI                                                                 | E R                                                                                               | io ou Curso d'água                                                           |                                                   |                                                        |
| +9 CNARH-HISTO                        |                                                                              |                                                                                                   |                                                                              |                                                   |                                                        |
|                                       | Dados de Operação                                                            |                                                                                                   |                                                                              |                                                   |                                                        |
|                                       | Dados de Operação                                                            |                                                                                                   |                                                                              |                                                   |                                                        |
|                                       | Operação                                                                     |                                                                                                   |                                                                              |                                                   |                                                        |
|                                       | 1 Estimativa da demanda                                                      |                                                                                                   |                                                                              |                                                   |                                                        |
|                                       | Essa funcionalidade auxilia na estima<br>usuário considere que não estejam a | ativa da demanda de água a partir dos dados da<br>adequados, se ocorrerem valores negativos, reve | finalidade informados, e com base na metodolog<br>ja os dados da finalidade. | ia de cálculo que a ANA utiliza, preenche os dado | s de operação. Os valores poderão ser editados, caso o |
|                                       | Mês                                                                          | Vazão(m³/h)                                                                                       | Horas/Dia                                                                    | Dia/Mês                                           | Volume (m³/mês)                                        |
|                                       | Innelies                                                                     |                                                                                                   |                                                                              |                                                   |                                                        |
|                                       | Janeiro                                                                      |                                                                                                   |                                                                              | •                                                 | 0.00                                                   |
|                                       | Fevereiro                                                                    | •                                                                                                 | •                                                                            | •                                                 | 0,00                                                   |
|                                       | Março                                                                        | ¥                                                                                                 | •                                                                            | •                                                 | 0.00                                                   |
| 0                                     |                                                                              |                                                                                                   |                                                                              |                                                   |                                                        |

Figura 10 – Preenchimento dos dados de operação.

| o expira em 57:14 | Operação  |                          |   |           |         |                 |
|-------------------|-----------|--------------------------|---|-----------|---------|-----------------|
| Exemplo           | Mês       | Vazão(m <sup>3</sup> /h) |   | Horas/Dia | Dia/Mês | Volume (m³/mês) |
|                   | Janeiro   | 7.200,00                 | • | 24 🖌      | 30      | 5.184.000       |
| Administrativos 🔿 | Fevereiro | 7.200.00                 | • | 24 🖌      | 28      | 4.838.400       |
| ciar Outorgas 🛛 🔿 | Março     | 7.200.00                 | • | 24 🖌      | 30      | 5.184.000       |
|                   | Abril     | 7.200.00                 | ¥ | 24 🖌      | 30 ,    | 5.184.000       |
|                   | Maio      | 7.200.00                 | ÷ | 24 🖌      | 30 •    | 5.184.000       |
|                   | Junho     | 7.200.00                 | ÷ | 24 🖌      | 30 •    | 5.184.000       |
|                   | Julho     | 7.200,00                 | ÷ | 24 🖌      | 30 •    | 5.184.000       |
|                   | Agosto    | 7.200,00                 | ÷ | 24 🖌      | 30 •    | 5.184.000       |
|                   | Setembro  | 7.200,00                 | • | 24 🖌      | 30 •    | 5.184.000       |
|                   | Outubro   | 7,200,00                 | • | 24 🖌      | 30 •    | 5.184.000       |
|                   | Novembro  | 7,200,00                 | ÷ | 24 🖌      | 30 •    | 5.184.000       |
|                   | Dezembro  | 7.200,00                 | ¥ | 24 🗸      | 30      | 5.184.000       |
|                   |           |                          |   |           |         |                 |

Figura 11 – Solicitação final da outorga.

**Passo 7** – Confirmação da solicitação de outorga. Deve-se optar por outorga preventiva (caso o Sistema de Esgotamento Sanitário possua apenas um anteprojeto ou estudo de concepção) ou de direito de uso (quando o Sistema de Esgotamento Sanitário possuir projeto, estiver em fase de implantação ou em fase de operação) e clicar no termo de responsabilidade (Figuras 12 e 13). Após a solicitação de outorga, o sistema apresenta o **número de protocolo do documento** de solicitação de outorga. Com esse número, o andamento do processo poder ser acompanhado no site da ANA ou no Regla. Esse pedido aparecerá no Painel do Empreendimento como "Em análise" até a publicação da outorga.

**Atenção!** É necessário ficar atento ao recebimento de eventual e-mail da ANA solicitando encaminhar informações complementares ou se manifestar sobre modificações no uso solicitado. Caso não se manifeste no prazo de 15 (quinze) dias ou recuse as modificações feitas pela ANA, o pedido de outorga será indeferido.

| O nomologacao.s                                                         | nim.gov.br/cnarh/restnto/cadastro_pedido                                                                 | _operacao_detalhada_a                                               | bastecimento.jst                                                                                                    |                                       |                               |                       |                           |                            |                      |               | Q 🟠       |
|-------------------------------------------------------------------------|----------------------------------------------------------------------------------------------------|---------------------------------------------------------------------|----------------------------------------------------------------------------------------------------|---------------------------------------|-------------------------------|-----------------------|---------------------------|----------------------------|----------------------|---------------|-----------|
|                                                                         |                                                                                                    | 📀 BRASIL                                                            | Serviços                                                                                                    | P                                     | rticipe Acesso à informaçã    | io Legislação         | Canals                    |                            |                      |               |           |
| - ANA                                                                   | REGLA v3.4.74.0                                                                                          |                                                                     |                                                                                                    |                                       |                               |                       |                           |                            |                      |               | O Salr    |
| ua sessão expira em 59:52<br>sinutos<br>Exemplo                         | Confirmação de Soli<br>Confirme as informações abaixo para finalizad<br>Rainel do Empreendimento >> Form | citação de<br>o processo de solicitação<br>ulário de Solicitação de | Regularização<br>de outorga da Interferência Informad<br>Dutorga >>> Dados de Operação D                                    | a.<br>etalhados ->> Confirme as infor | nações abaixo para finalizar  | o processo de solici  | tação de outorga da inter | ferência informada.        |                      |               |           |
| avegação                                                                | Confirmação de Solicitação de Regula                                                                     | rização                                                             |                                                                                                    |                                       |                               |                       |                           |                            |                      |               |           |
| Dados Administrativos      Gerenciar Outorgas     Visualizar Parâmetros |                                                                                                    | * Outorga de<br>Se deseja util<br>Outorga Pre<br>Se deseja res      | Direito de Uso de Recursos Hidricos<br>zar água.<br>ventiva de Uso de Recursos Hidrico<br>ervar água para o planejamento do | s<br>empreendimento. Este tipo de c   | utorga não confere direito de | e uso da água.        |                           |                            |                      |               |           |
|                                                                         | Peclaro que as informações pre-<br>veracidade das informações presta<br>Cancelar Solicitar Outorga       | stadas são a expressão i<br>idas.                                   | da verdade, sujeitando-me às pena                                                                                           | : da Lei. Declaro, também, que fi     | arão disponíveis à ANA. para  | a consulta, durante e | o prazo especificado no a | to da outorga. se for o ca | so. a documentação n | ecessária que | omprove a |
|                                                                         |                                                                                                    |                                                                     |                                                                                                    |                                       |                               |                       |                           |                            |                      |               |           |
|                                                                         |                                                                                                    |                                                                     |                                                                                                    |                                       |                               |                       |                           |                            |                      |               |           |
|                                                                         |                                                                                                    |                                                                     |                                                                                                    |                                       |                               |                       |                           |                            |                      |               |           |
|                                                                         |                                                                                                    |                                                                     |                                                                                                    |                                       |                               |                       |                           |                            |                      |               |           |
|                                                                         |                                                                                                    |                                                                     |                                                                                                    |                                       |                               |                       |                           |                            |                      |               |           |

Figura 12 – Confirmação de solicitação de regularização.

| 📋 REGLA - Sistema Federal 🗙           | Colaboradores X                                                                                                    | Θ – σ ×                                         |
|---------------------------------------|----------------------------------------------------------------------------------------------------|-------------------------------------------------|
| ← → C (① homologacao.s                | snith.gov.br/cnath/restrito/cadastro_pedido_operacao_detalhada_abastecimento.jsf                                                                           | Q 🖈 :                                           |
|                                       | 💽 BASIL Strolper Partupe Access à Informațăs Legoluțăs Const                                                                                               |                                                 |
| ANA                                   |                                                                                                    | A: A A+ 0 Sair B•                               |
| Sua sessão expira em 59:06<br>minutos | Confirmação de Solicitação de Regularização e x                                                                                                    |                                                 |
| Exemplo                               | Panel do Emprendmento Formulario de Solicitação de Outorga     Nº Documento: 00000.00204/2017     so de solicitação de outorga da interferência informada. |                                                 |
| Nevegação                             | Confirmação de Solicitação de Regularização                                                                                                    |                                                 |
| Gerenciar Outorgas                    | *      Outorga de Direito de la  Se deseja utilizar ágia.                                                                                                  |                                                 |
| • Visualizar Parāmetros · 0           | Outorga Preventira de la cue constante intriva de moreendimento. Este topo de outorsa não confere direito de uso da ásua.                                  |                                                 |
| 0                                     | Terme da Reponsubilidade                                                                                                    | u caro a documentação excensária que comprese a |

Figura 13 – Números de documento e de processo gerados após conclusão do pedido.